# Linking Intake Participants to a Case

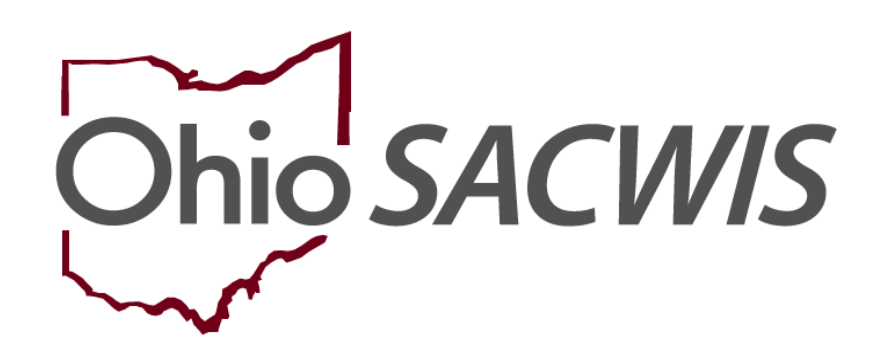

# **Knowledge Base Article**

## **Table of Contents**

| Overview                                                  | 3 |
|-----------------------------------------------------------|---|
| Determining the Case to which the Intake should be Linked | 3 |
| Selecting the Intake Participants to add to a Case        | 4 |
| Viewing the Case Members Tab on the Case Record           | 6 |

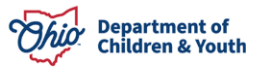

#### **Overview**

This article reviews how to Link an Intake Participant to a case within the Ohio SACWIS system. Users can choose which, if any, **Intake Participants** to add as **Active Case Participants** upon the linking of an **Intake** to a **Case**.

### Determining the Case to which the Intake should be Linked

- 1. From the **Home** screen, click the **Intake** tab. The **Intake Workload** screen appears.
- 2. Click the Link hyperlink next to the Intake that is being linked to a Case

|              | Home                   | Intake                                | Case               | Prov       | rider                    | Financial                    |              | Administrat           | ion |
|--------------|------------------------|---------------------------------------|--------------------|------------|--------------------------|------------------------------|--------------|-----------------------|-----|
| Intake W     | orkload                |                                       |                    |            |                          |                              |              |                       |     |
| Add In       | take View by:          | Default                               | ✓ Filter           |            |                          |                              |              |                       |     |
| Showing 1    | 4 intakes (Default vie | w):                                   |                    |            |                          |                              |              |                       |     |
|              | Claimed By 💲           | Intake ID \$<br>Screening<br>Priority | Workload Name 💠 Ca | ategory 🗘  | Date/Time \$<br>Received | Screener Name \$<br>SDM Name | Status 🛟     | Status<br>Date/Time   |     |
| view<br>link |                        |                                       | Test CA            | A/N Report | 01/23/2024<br>2:21 PM    | Caseworker<br>Caseworker     | Screened Out | 01/24/2024<br>9:13 AM | •   |
|              |                        |                                       | Comments:          |            |                          |                              |              |                       |     |

The Link Case screen appears, listing all existing cases in which the Intake **Participants** are **Active** or **Historical** members.

3. Click the Case Name hyperlink to access the Case record.

**Note:** Use the list of **Active Case Members** and/or access the **Case** record to help determine if this is the correct **Case** to which the **Intake** should be linked.

**Important:** When appropriate, the user can also elect to create a new case by clicking the **Create Case** button.

| Case Name                  | / ID | Case Status | Case Category                   | Status Date | Agency                         |
|----------------------------|------|-------------|---------------------------------|-------------|--------------------------------|
| Sacwis, Susie / 123456     |      | Closed      | Alternative Response Assessment | 11/01/2019  | County Children Services Board |
| Case Members ^             |      |             |                                 |             |                                |
| Test, Mother / 121212      |      |             | Relationship to CRP:            |             | INACTIVE                       |
| Female Age 27, DOB 07/17/1 | 996  |             | Biological Mother               |             |                                |
| Test, Daughter / 131313    |      |             | Relationship to CRP:            |             | ACTIVE                         |
| Female Age 14, DOB 11/10/2 | 009  |             | Biological Daughter             |             |                                |

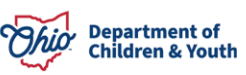

4. Click the Link hyperlink to select the Case to which to link the Intake.

| Link to Existing | Case           |             |                                 |             |                                |
|------------------|----------------|-------------|---------------------------------|-------------|--------------------------------|
| Case(s)          |                |             |                                 |             |                                |
|                  | Case Name / ID | Case Status | Case Category                   | Status Date | Agency                         |
| link Sacwis, S   | usie / 123456  | Closed      | Alternative Response Assessment | 11/01/2019  | County Children Services Board |
| Case Mer         | nbers 🔨        |             |                                 |             |                                |

The Link to Existing Case screen appears.

## Selecting the Intake Participants to add to a Case

| Link to Existing Case                                                                                     |                        |                                           |                 |                     |                    |
|----------------------------------------------------------------------------------------------------|------------------------|-------------------------------------------|-----------------|---------------------|--------------------|
| CASE NAME / ID:<br><u>Sacwis, Susie / 123456</u><br>AGENCY NAME:<br><i>County Children Services Board</i> | Alter<br>Close         | <b>native Response</b><br>ed (11/01/2019) | Assessment      |                     |                    |
| Active Case Member(s)                                                                                     |                        |                                           |                 |                     |                    |
| Person Name / ID                                                                                          | Age, DOB               | Effe                                      | ective Date     | R                   | elationship to CRP |
| Sacwis, Susie / 123456                                                                                    | Age 47, DOB 08/22/1976 | 09/15/2003                                |                 | Case Reference      | e Person           |
| Test, Daughter / 121212                                                                                   | Age 14, DOB 11/10/2009 | 10/01/2019                                |                 | Biological Daughter |                    |
| Active Associated Person(s)<br>Person Name / ID                                                           | Age, DOB               |                                           | Effective       | e Date              | Association        |
| Test, Adult / 141414                                                                                      | Age 27, DOB 07/17/1996 |                                           | 10/01/2019      |                     | Adult              |
| Intake Participant(s)                                                                                     |                        |                                           |                 |                     |                    |
|                                                                                                    | Person Name / ID       |                                           |                 | Age, I              | ООВ                |
| HAZARD Test, Adult / 111111                                                                               |                        |                                           | Age 47, DOB 08/ | 22/1976             |                    |
| Test, Adult / 222222                                                                                      |                        |                                           | Age 14, DOB 11/ | 10/2009             |                    |
|                                                                                                    | Link To Existing Case  | Cancel                                    | Age 46, DOB 03/ | 18/1977             |                    |

The Link to Existing Case screen is divided into three sub-sections.

The **Case Information** section (outlined in red) displays the basic case information such as the case name, case status, etc.

The **Active Case Member** section (outlined in green) displays the current active case members.

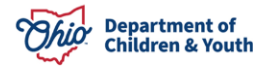

#### Linking Intake Participants to a Case

The **Active Associated Persons** section (outlined in gold) displays the active associated persons on the selected case.

The **Intake Participant** section (outlined in blue) lists the participants for the intake that the user is linking to the selected case.

**Intake Participants** who are **NOT** currently **Active Members** of the selected case or not currently **Active Associated Persons** will display with a **Checkbox** and are available to be added as **Case Members**. This includes **Inactive Case Members** who may need to be reactivated.

1. Select the available **Intake Participants** (if any) to add as **Active Case Members** by marking the applicable **Checkboxes** 

| Intake | Participant(s)               |                        |
|--------|------------------------------|------------------------|
|        | Person Name / ID             | Age, DOB               |
|        | HAZARD Test, Adult / 111111  | Age 47, DOB 08/22/1976 |
|        | Test, Child / 222222         | Age 14, DOB 11/10/2009 |
|        | Test, Adult / 12121212       | Age 46, DOB 03/18/1977 |
|        | Test, Adult / 131313         |                        |
| _      |                              |                        |
|        | Link To Existing Case Cancel |                        |

2. Click the Link to Existing Case button to link the Intake to the Case.

**Note:** If you have determined that the intake should **NOT** be linked to this case, click the **Cancel** button to return to the **Link Case** screen and make a different selection.

| O Intake #      | has been linked to Case #    | × |
|-----------------|------------------------------|---|
| Intake Workload |                              |   |
| Add Intake      | View by: Default View Filter |   |

Message displays confirming the Intake has been linked to the Case.

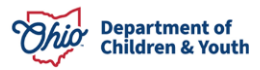

### Viewing the Case Members Tab on the Case Record

The selected **Intake Participants** have been added to the **Active Case Members** list. The **Begin Date** of the participant record is equal to the **Screening Decision Date** on the Intake.

| CASE NAME / I | ID: Sac        | wis, Susie / 123456                                                                                             |                                                                                  | Alternative Response Assessment / Closed (11/01/2019) | HAZARD                   |  |
|---------------|----------------|----------------------------------------------------------------------------------------------------|----------------------------------------------------------------------------------|-------------------------------------------------------|--------------------------|--|
| Case Detail   | Me             | mbers Relationships Assoc                                                                                       | ciated Persons                                                                   |                                                       |                          |  |
| Case Memb     | pers           |                                                                                                    |                                                                                  |                                                       |                          |  |
| Active Me     | ember L        | ist                                                                                                    |                                                                                  |                                                       |                          |  |
|               |                |                                                                                                    |                                                                                  |                                                       |                          |  |
| Warning: C    | Changin        | g the Case Reference Person will ch                                                                             | ange the Case Name and Case Address                                              |                                                       |                          |  |
| Warning: C    | Changin<br>CRP | g the Case Reference Person will ch                                                                             | ange the Case Name and Case Address<br>Case Membe                                | r                                                     | Begin Date               |  |
| Warning: C    | Changin<br>CRP | g the Case Reference Person will ch<br>HAZARO <u>Sacwis, Susie / 1234</u><br>Race: White<br>Hispanic/Latino: No | ange the Case Name and Case Address Case Membe 156 Female Age 47, DOB 08/22/1976 | r                                                     | Begin Date<br>09/15/2003 |  |

1. Click on the **Relationships** tab to record the **Relationships** for the newly added **Case Members**.

**Important Note:** If the **Intake** is subsequently **Unlinked** from the **Case**, any **Case Members** which were added to the **Case** will remain linked **Case Members**. If the members should **NOT** be linked to the **Case**, go to the **Case Members** screen and delete them **PRIOR** to unlinking the intake.

If you need additional information or assistance, please contact the OFC Automated Systems Help Desk at <u>sacwis\_help\_desk@childrenandyouth.ohio.gov</u>.

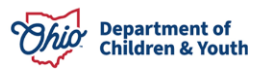